!

## ! "#\$%##&' ()' \*\$+",#&-,\$

! . /)\*. #)''' 0\$\$1. 234#5\$6&' #&-\$#)4&\$7\$1. 234#5\$6&' #&-\$7\$85\$92: &(34&\$

| ''# \$                                                                                                    | \$\%;#&-\$/&-);5)' *\$#: &\$2''&2#\$,&<&,#&-\$),\$,&4&2#&(=\$24)2>\$#: &\$ <b>? (&amp;\$+'',#&amp;-\$)2'''</b> |    |
|----------------------------------------------------------------------------------------------------|----------------------------------------------------------------------------------------------------|----|
|                                                                                                    |                                                                                                    |    |
|                                                                                                    |                                                                                                    |    |
|                                                                                                    |                                                                                                    |    |
|                                                                                                    |                                                                                                    |    |
|                                                                                                    |                                                                                                    |    |
|                                                                                                    |                                                                                                    |    |
|                                                                                                    |                                                                                                    |    |
|                                                                                                    |                                                                                                    |    |
|                                                                                                    |                                                                                                    |    |
|                                                                                                    | 22222                                                                                                    | S  |
| \$# \$                                                                                                    | \$ A&-);5\$#: . #\$#: &\$ <b>B! ''#\$%##&amp;' ()'</b> *B\$-'',#&-\$),\$,&4&2#&(@                              |    |
|                                                                                                    | 2                                                                                                    |    |
|                                                                                                    |                                                                                                    |    |
|                                                                                                    | 3333                                                                                                    | \$ |
| %# \$\$ 1"-\$&.2:\$,#3(&'#\$ <u>C:"\$()(\$'"#\$.##&amp;'(\$#:&amp;\$;)-,#\$24.,\$&lt;&amp;&amp;#)'*&lt;/u&gt;=\$24)2&gt;\$#:&amp;\$+",#&amp;-\$?(&amp;\$(-"D("C'\$.'(\$&lt;/td&gt;&lt;/tr&gt;&lt;/tbody&gt;&lt;/table&gt;</u> |                                                                                                    |    |

,&4&2#\$<mark>!%</mark>\$

\$